# Föreningen anmäler lag till nästa säsong

Inför en ny säsong kan föreningen anmäla sina lag direkt i iBIS.

Ta samma lag från förra säsongen och anmäla det till tävlingen den nya säsongen. Inte skapa nya lag.

#### 1. Bytt till rätt säsong Lessebo GoIF Sasongen 20 Arkiv Förening Uppgifter Lag Spelplaner Personer Spelare Matcher Ärenden Event Övrigt

• Klicka på Säsongen xxxx/xxxx i toppmenyn och byt till nästa säsong.

#### 2. Välj lag du ska anmäla

Se punkt 5 när du behöver skapa nytt lag. Gäller oftast bara lag som börjar spela innebandy första gången. Har laget varit registrerat förra säsongen, använd det. Se punkt 3.

| ön                                                | in Välj kön 💙                                                                                     |                                                                 |                                                 |                                                                                                    |                                                                                                    |         |
|---------------------------------------------------|---------------------------------------------------------------------------------------------------|-----------------------------------------------------------------|-------------------------------------------------|----------------------------------------------------------------------------------------------------|----------------------------------------------------------------------------------------------------|---------|
| Idersk                                            | erskategori Välj ålderskategorier 🗸                                                               |                                                                 |                                                 |                                                                                                    |                                                                                                    |         |
| isa äve                                           | sa även inaktiva lag                                                                              |                                                                 |                                                 |                                                                                                    |                                                                                                    |         |
| Visa                                              |                                                                                                   |                                                                 |                                                 |                                                                                                    |                                                                                                    |         |
|                                                   | 30                                                                                                |                                                                 |                                                 |                                                                                                    |                                                                                                    |         |
| Nytt la                                           |                                                                                                   |                                                                 |                                                 |                                                                                                    |                                                                                                    |         |
| nge urva                                          | valsvillkor och                                                                                   | klicka på '                                                     | Visa'                                           |                                                                                                    |                                                                                                    |         |
| nge urva                                          | valsvillkor och<br>Lag                                                                            | klicka på "<br>Lagklass                                         | Visa'<br>Kön                                    | Ålderskategori                                                                                                  | Tävlingskategori (Säsong)                                                                                                    | Inaktiv |
| Nytt la<br>nge urvi                               | valsvillkor och<br>Lag<br>essebo GoIF                                                             | klicka på ''<br>Lagklass<br>P01                                 | Visa'<br>Kön<br>Man                             | Ålderskategori<br>Ungdom 12-16 år                                                                               | Tävlingskategori (Säsong)<br>Blå Klass P02-03 (Lessebo GoIF, 2005), Anmält)                                                                                                    | Inaktiv |
| Nytt la<br>nge urvi<br>Le                         | valsvillkor och<br>Lag<br>essebo GoIF<br>essebo GoIF                                              | klicka på ''<br>Lagklass<br>P01<br>P03                          | Visa'<br>Kön<br>Man<br>Man                      | Ålderskategori<br>Ungdom 12-16 år<br>Ungdom 12-16 år                                                            | Tävlingskategori (Säsong)<br>Blå Klass P02-03 (Lessebo GoIF, 2005, Anmält)<br>Blå Klass P02-03 (Lessebo GoIF, 2005, Anmält)                                                                                                    | Inaktiv |
| Nytt la<br>nge urv:<br>Le<br>Le<br>Le             | valsvillkor och<br>Lag<br>essebo GoIF<br>essebo GoIF<br>essebo GoIF                               | klicka på 'Y<br>Lagklass<br>P01<br>P03<br>P04-06                | Visa'<br>Kön<br>Man<br>Man<br>Man               | Ålderskategori<br>Ungdom 12-16 år<br>Ungdom 12-16 år<br>Barn 0-11 år                                            | Tävlingskategori (Säsong)<br>Blå Klass P02-03 (Lessebo GoIF, 2007), Anmält)<br>Blå Klass P02-03 (Lessebo GoIF, 2007), Anmält)<br>Poolspel P04-06 (Lessebo GoIF, 2007), Anmält)                                                                                                    | Inaktiv |
| Nytt la<br>ige urv:<br>Le<br>Le<br>Le<br>Le       | valsvillkor och<br>Lag<br>essebo GoIF<br>essebo GoIF<br>essebo GoIF<br>essebo GoIF                | klicka på 'Y<br>Lagklass<br>P01<br>P03<br>P04-06<br>A-lag       | Visa'<br>Kön<br>Man<br>Man<br>Man<br>Man        | Ålderskategori<br>Ungdom 12-16 år<br>Ungdom 12-16 år<br>Barn 0-11 år<br>Senior/Junior 17- år                    | Tävlingskategori (Säsong)<br>Blå Klass P02-03 (Lessebo GoIF, 2007, Anmält)<br>Blå Klass P02-03 (Lessebo GoIF, 2007, Anmält)<br>Poolspel P04-06 (Lessebo GoIF, 2007, Anmält)<br>Herrar Division 3 (Lessebo GoIF, 2007, Anmält)                                                       | Inaktiv |
| Nytt la<br>nge urv:<br>Le<br>Le<br>Le<br>Le<br>Le | valsvillkor och<br>Lag<br>essebo GoIF<br>essebo GoIF<br>essebo GoIF<br>essebo GoIF<br>essebo GoIF | klicka på '<br>Lagklass<br>P01<br>P03<br>P04-06<br>A-lag<br>P98 | Visa'<br>Kön<br>Man<br>Man<br>Man<br>Man<br>Man | Ålderskategori<br>Ungdom 12-16 år<br>Ungdom 12-16 år<br>Barn 0-11 år<br>Senior/Junior 17- år<br>Ungdom 12-16 år | Tävlingskategori (Säsong)<br>Blå Klass P02-03 (Lessebo GoIF, Song), Anmält)<br>Blå Klass P02-03 (Lessebo GoIF, Song), Anmält)<br>Poolspel P04-06 (Lessebo GoIF, Song), Anmält)<br>Herrar Division 3 (Lessebo GoIF, Song), Anmält)<br>Röd Klass P98-01 (Lessebo GoIF, Song), Anmält) | Inaktiv |

- Klicka på fliken *Förening* underfliken *Lag*.
- Klicka på det röda länknamnet på det lag du vill anmäla till kommande säsong.

### 3. Ev. byt åldersklass och lagklass

| Uppgifter    | Samlingar  | Tävlingar      | Matcher  | Personer | Anläggningar | Trupp | Avgifter                  | Historik                       |
|--------------|------------|----------------|----------|----------|--------------|-------|---------------------------|--------------------------------|
| 0            |            |                |          |          |              |       |                           |                                |
| Förening     | Bankeryds  | s Skid o MK    |          |          |              |       | Skapad av                 | Thomas Bergström               |
| Lag*         | Bankeryd   | s Skid o MK 02 |          |          |              |       | Skapad datum<br>Ändrad av | 2014-05-12<br>Nicklas Pebrsson |
| Ålderskatego | ri* Ungdom | 12-16 år 🔹     | <b>~</b> |          |              |       | Ändrad datum              |                                |
| Lagklass     | P02        | ~              |          |          |              |       |                           |                                |
| Kön*         | Man        | <b>~</b>       |          |          |              |       |                           |                                |
| Är inaktiv   |            |                |          |          |              |       |                           |                                |
| Hemsida      |            |                |          |          |              |       |                           |                                |
| Spara        | Återställ  |                |          |          |              |       |                           |                                |

- Klicka på fliken Uppgifter om ni behöver byta ålderskategori.
- Byt Ålderskategori om det behövs.

• Byt ev lagklass om det behövs.

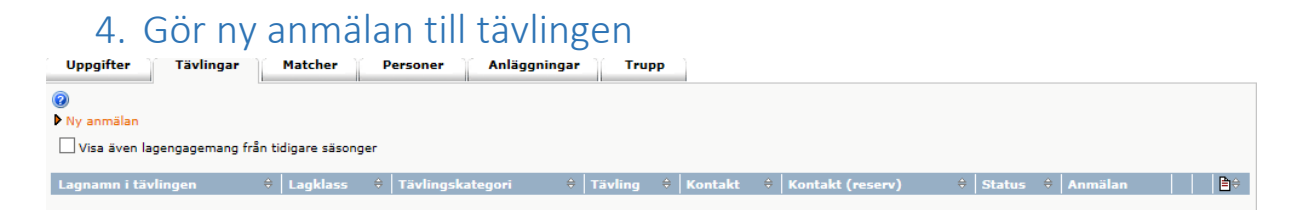

- Klicka på den röda länktexten "Ny anmälan".
- Godkänn att ni ska anmäla laget till den nya säsongen.

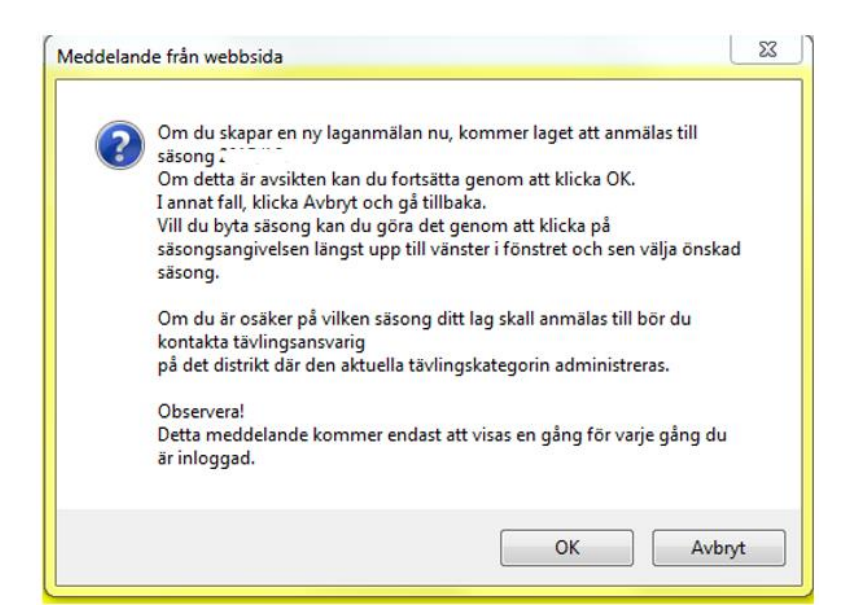

| Uppgifter Tävling                       | ar Matcher Personer Anläggningar Trupp       |                                                   |
|-----------------------------------------|----------------------------------------------|---------------------------------------------------|
| 0                                       |                                              |                                                   |
| Lag                                     | Lessebo GoIF 🗸                               | Ålderskategori                                    |
| Lagnamn i tävlingen                     | Lessebo GoIF                                 | Ungdom 12-16 ar<br>Kön                            |
| Kombinerat lag                          |                                              | Man                                               |
| Tävlingskategori*                       | Röd Klass P98-01 (Till 2015-05-11 )(Öppen) 🔽 | Kontaktperson<br>Björn Carlström                  |
| Kontaktperson                           | Björn Carlström (Drakvägen 13) 🔽 🎮 🗙         | Hemmaplan                                         |
| Kontaktperson (reserv)                  | Lagets personer 🔽 🎮 🗙                        | Lagengagemang 20 (1)                              |
| Kommentar                               |                                              | Lagengagemang 20: / Marcology<br>Blå Klass P02-03 |
|                                         |                                              |                                                   |
|                                         | $\sim$                                       |                                                   |
| Hemmaplan                               | Lagets anläggningar/planer 🔽                 |                                                   |
| Reservplan                              | Lagets anläggningar/planer 🔽                 |                                                   |
| Ordinarie ställ<br>(tröja/byxa/strumpa) | Gul/Blå/Gul                                  |                                                   |
| Reservställ<br>(tröja/byxa/strumpa)     | $\bigcirc$                                   |                                                   |
| Spara                                   |                                              |                                                   |

- Välj den tävlingskategori laget ska anmäla sig till.
- Välj lagets hemmaplan/anläggning.
- Uppdatera kontaktpersonerna till laget.

- Uppdatera matchstället vid behov.
- Spara, nu är anmälan klar.

## 5. Skapa ett nytt lag i föreningen och anmäl till tävling

| 0                      |               |         |                   |                                                   |         |
|------------------------|---------------|---------|-------------------|---------------------------------------------------|---------|
| Kön                    | Välj kör      | n 🗸     |                   |                                                   |         |
| Ålderskategori         | Välj åld      | erskate | gorier 🗸          |                                                   |         |
| Visa även inaktiva lag |               |         |                   |                                                   |         |
| Nytt lag               | cka på 'Visa' |         |                   |                                                   |         |
| 🔲 🔺 Lag                | Lagklass      | Kön     | Ålderskategori    | Tävlingskategori (Säsong)                         | Inaktiv |
| Hovslätts IK A         | A-lag         | Man     | Senior/Junior 17- | Herrar Division 1 (Hovslätts IK. 2020/21. Anmält) |         |

• Klicka på "Nytt lag".

| Lag - Skapar nytt lag |                                               |  |  |
|-----------------------|-----------------------------------------------|--|--|
| Uppgifter             | Tävlingar Matcher Personer Anläggningar Trupp |  |  |
| 0                     |                                               |  |  |
| Lag*                  | Hovslätts IK F11                              |  |  |
| Ålderskategori*       | Barn 0-11 år 🗸 🗸                              |  |  |
| Lagklass*             | F11 V                                         |  |  |
| Kön*                  | Kvinna 🗸                                      |  |  |
| Är inaktiv            |                                               |  |  |
| Hemsida               |                                               |  |  |
| Kallelsetext          |                                               |  |  |
| Spara Åte             | erställ                                       |  |  |

- Skriv in lagets namn om prefix efter föreningsnamnet. T ex F11
- Välj ålderskategori på laget
- Välj Lagklass. Saknar Lagklassen kontakta ditt distriktsförbund och be dom lägga in i iBIS.
- Välj Kön på laget
- Spara